## true

## Activate 4G HD Voice – VoLTE for iOS 9.3

This setting can be applied to iPhone 6, 6Plus, 6s, 6s Plus and iPhone SE which iOS can be updated to iOS 9.3 and able to use VoLTE – 4G HD Voice More information about VoLTE - 4G HD Voice :

http://truemoveh.truecorp.co.th/campaign/entry/6613

## 1. At Home screen, go to [Settings]

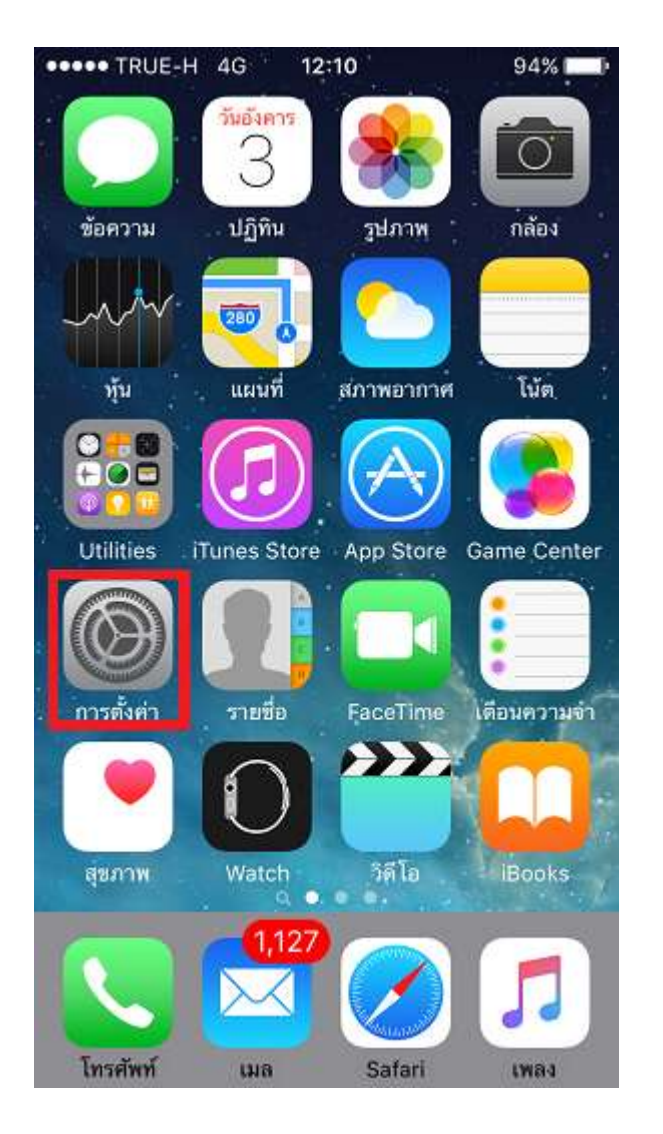

TRUE CORPORATION PUBLIC COMPANY LIMITED 18 TRUE TOWER, RATCHADAPHISEK ROAD, HUAI KHWANG, BANGKOK 10310 THAILAND WWW.TRUECORP.CO.TH 2. Select [Cellular]

\*if menu language is English

(U.K.), it will be Mobile Data\*

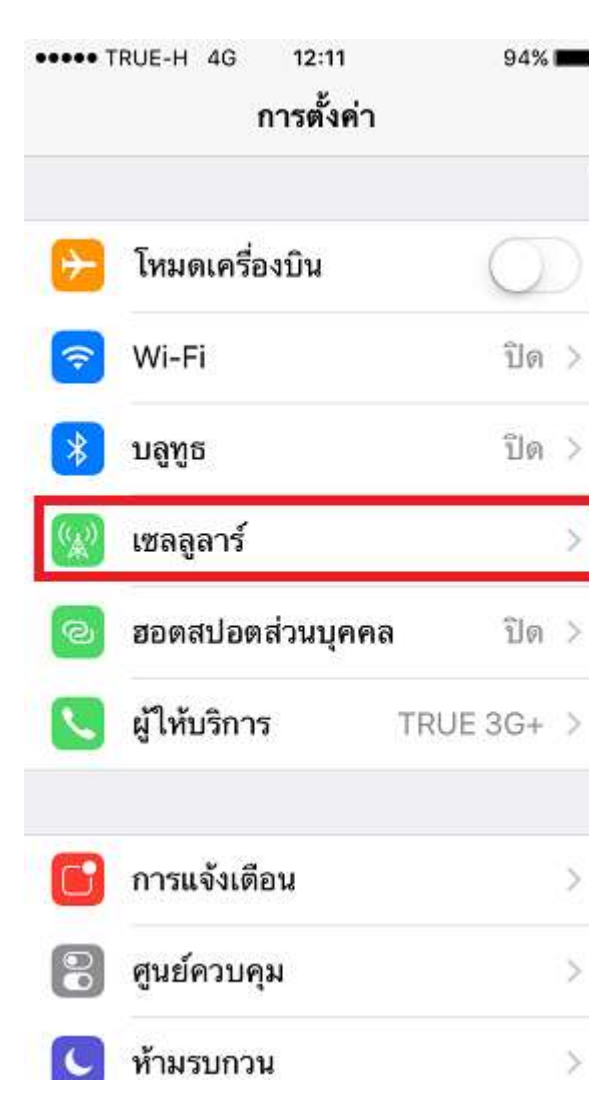

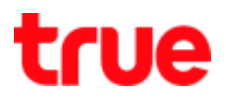

3. Choose [Cellular Data Options]

\*if menu language is English (U.K.), it will be

| Mobile Data Opti         | ons*             |
|--------------------------|------------------|
| ••••• TRUE-H 4G 12:11    | 94% 📖            |
| < การตั้งค่า เซลลูลา     | เร้              |
| ข้อมูลเซลลูลาร์          |                  |
| ตัวเลือกข้อมูลเซลลูลาร์  | การโรมมิ่งเปิด > |
| ฮอตสปอตส่วนบุคคล         | ปิด >            |
| เวลาโทร                  |                  |
| ช่วงเวลาล่าสุด           | 1 วัน 23 ชั่วโมง |
| ดลอดการใช้งาน            | 4 วัน 2 ชั่วโมง  |
| การใช้งานข้อมูลเชลลูลาร์ |                  |
| ช่วงเวลาล่าสุด           | 29.3 กิกะไบต์    |
|                          | പം പെ            |

### 4. Choose [Enable 4G]

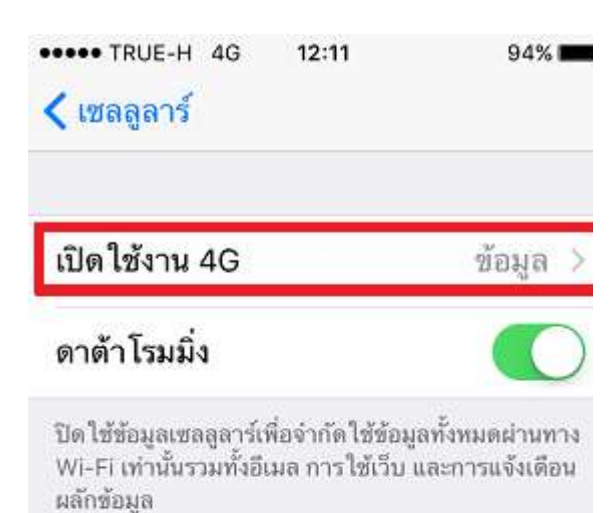

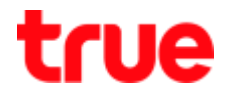

- 5. Sub-menu as follows:
  - (Off) = disable 4G, the phone will connect 3G instead
  - (Voice & Data) = enable 4G
    LTE 4G HD Voice
  - (Data only) = use 4G only for data usage, for

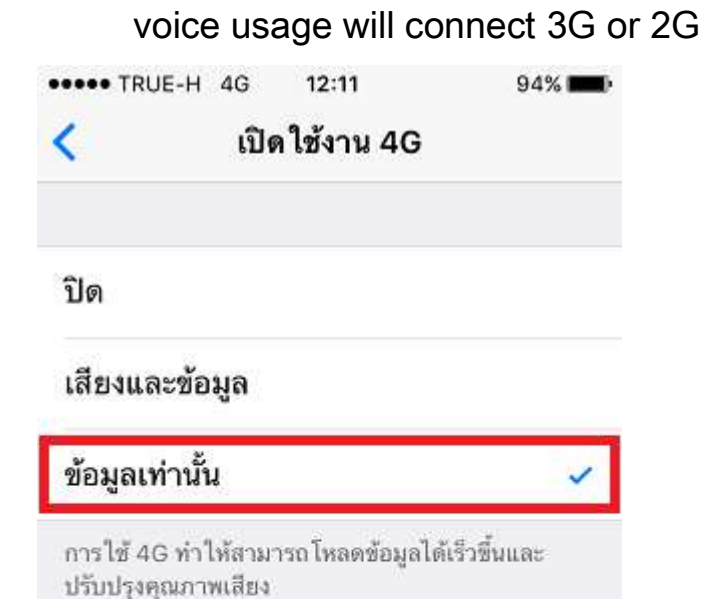

6. First Activate: choose

#### [Voice&Data]

- Circling sign behind
- Wait a moment until 4G HD
  Voice is ready to use
- Wait around 2-4 minutes

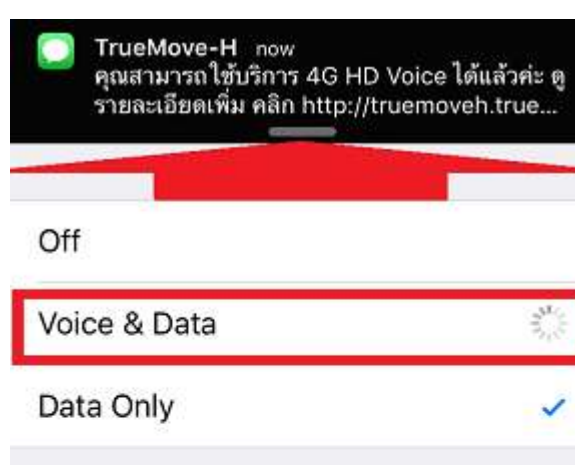

Using 4G can load data faster and improve voice quality.

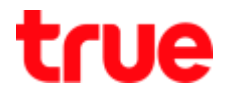

7. Wait a moment, there'll be a check mark

## behind [Voice&Data]

| •••• TRUE-H 4G 9:8                       | 56 AM<br>ble 4G | 58% 🔳 🖓 |
|------------------------------------------|-----------------|---------|
| Lina                                     | 510 40          |         |
| Off                                      |                 |         |
| Voice & Data                             |                 | ~       |
| Data Only                                |                 |         |
| Using 4G can load data<br>voice quality. | a faster and in | nprove  |
|                                          |                 |         |
|                                          |                 |         |
|                                          |                 |         |
|                                          |                 |         |
|                                          |                 |         |

[Enable 4G], it'll be

#### [Voice&Data]

| ••••• TRUE-H 4G<br>< เซลลูลาร์ | 12:11     | 94% 🗖       |
|--------------------------------|-----------|-------------|
| เปิดใช้งาน 4G                  | เสียง     | และข้อมูล > |
| ดาต้าโรมมิ่ง                   |           |             |
|                                | d i v gvv | τ.          |

ปิดใช้ข้อมูลเซลลูลาร์เพื่อจำกัดใช้ข้อมูลทั้งหมดผ่านทาง Wi-Fi เท่านั้นรวมทั้งอีเมล การใช้เว็บ และการแจ้งเดือน ผลักข้อมูล

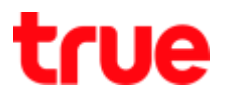

#### 9. Message received from TMVH

••••• TRUE-H 4G 9:56 AM

"YUUU (W)

Messages TrueMove-H

Wed, Apr 20, 1:04 PM

"คุณสามารถใช้บริการ 4G HD Voice ได้แล้วค่ะ ดู รายละเอียด เพิ่ม คลิก

http://truemoveh.truecorp.co.th/iphone/4GVoice.htn

| 10. | Enable 4G again after it |
|-----|--------------------------|
| h   | as been activated:       |

at [Enable 4G] ), a check

mark will be at [Data only]

= disable 4G HD Voice

#### (VoLTE)

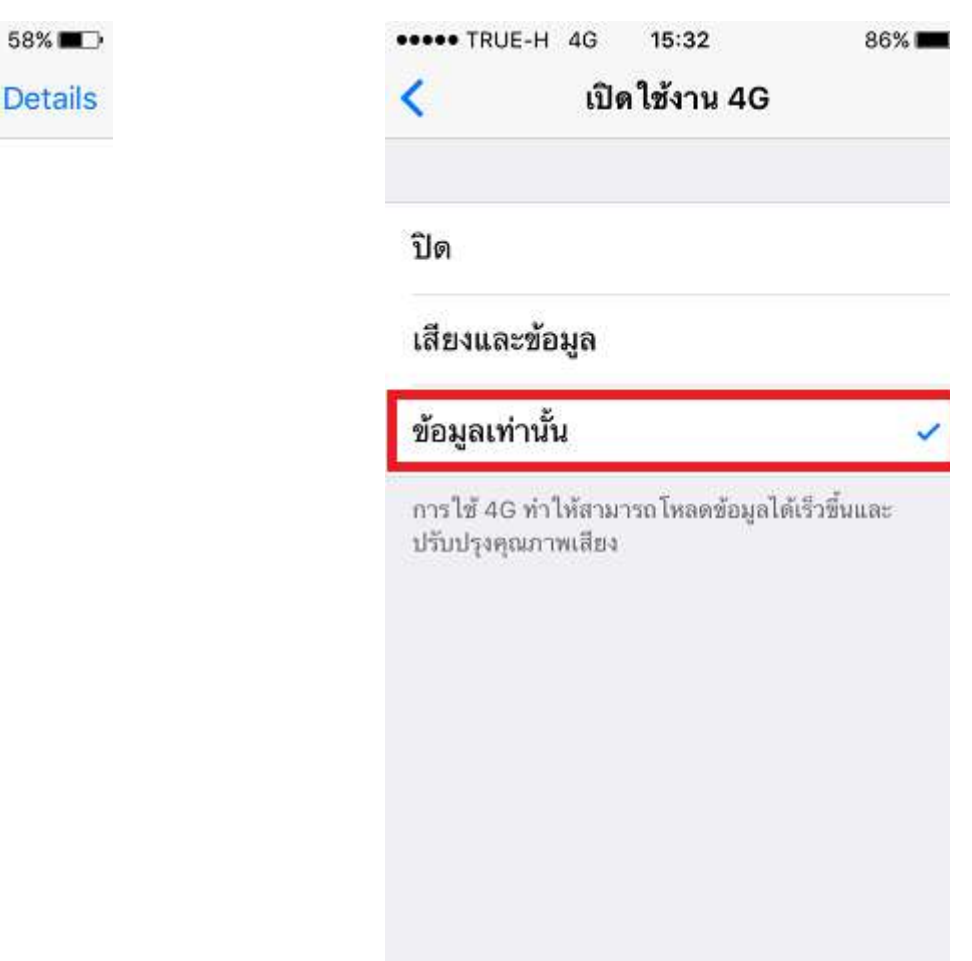

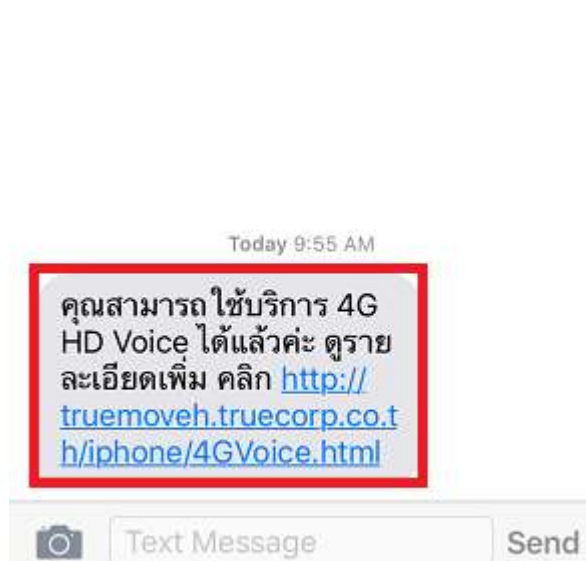

TRUE CORPORATION PUBLIC COMPANY LIMITED 18 TRUE TOWER, RATCHADAPHISEK ROAD, HUAI KHWANG, BANGKOK10310 THAILAND WWW.TRUECORP.CO.TH

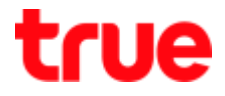

11.To enable 4G HD Voice (VoLTE), select

#### [Voice&Data], 4G sign will disappear =

#### enabling process

| 📤 เปิดใช้งาน 4                                    | 4G                 |
|---------------------------------------------------|--------------------|
| โด                                                |                    |
| รียงและข้อมูล                                     | 1                  |
| ้อมูลเท่านั้น                                     |                    |
| ารใช้ 4G ทำให้สามารถโหลดข้ะ<br>รับปรุงคุณภาพเสียง | อมูลได้เร็วขึ้นและ |
|                                                   |                    |
|                                                   |                    |

4G sign will appear while

#### selecting [Voice&Data]

| เสียงและต้อมล                         | 1                                   |
|---------------------------------------|-------------------------------------|
| ข้อมูลเท่านั้น                        |                                     |
| การใช้ 4G ทำให้ส<br>ปรับปรุงคุณภาพเสี | ามารถ โหลดข้อมูลได้เร็วขึ้นแล<br>ยง |
|                                       |                                     |

# true

#### 13. Device information

• Version = iOS 9.2 or up (these are screen

examples for iOS 9.3 or up)

• Carrier = 23.1 or up

| •••• TRUE-H 4G | 10:01 AM       | 56% 🔳 🗅    |
|----------------|----------------|------------|
| General        | About          |            |
| Photos         |                | 2,921      |
| Applications   |                | 48         |
| Capacity       | 55.7 GB        |            |
| Available      | 35.7 GB        |            |
| Version        | 9.3.1 (13E238) |            |
| Carrier        | TRUE-H 24.1    |            |
| Model          | Ν              | /IG4J2ZP/A |
| Serial Number  | C3             | MV         |
| Wi-Fi Address  | 70:            | :29        |
| Bluetooth      | 70:            | :2A        |
| IMEI           | 35             | 9          |